En esta ocación mostramos como realizar la instalación de Provisioning Services en su versión 5.6, este artículo forma parte de una serie de artículos que vamos a ir publicando de forma progresiva, realizándo incapié en configuración, optimización y otros elementos de interés.

Para la realización de este proceso de instalación hemos utilizado la siguiente infraestructura:

- Servidor XenServer 5.6
- Servidor de Licencias de XenServer 5.6
- Unidad de almacenamiento para el recurso de las imágenes PVS56
- SQL Express instalado enPVS 5.6 necesario o SQL Server centralizado

En esta ocasión en lugar de instalar todos los elementos de forma inicial, hemos seguido un proceso poco habitual, es decir, lo que por norma general se realizaría sin leer documentación o revisar los elementos necesarios para su correcta implementación.

Deberemos de realizar la siguiente configuración en nuestro servidor de DHCP,

En Scope Options, modificaremos o añadiremos:

- 60 - Opción que identifica el tarjet PXE, dejaremos los valores por defecto.

- 66 - Especificaremos el FQDN o la dirección IP de nuestro servicio TFTP, este realiza la resolución DNS y devuelve una IP válida.

- 67 - Esta opción identifica el nombre del fichero bootstrap, por defecto utilizaremos el valor ARDBP32.BIN, esto es configurado manualmente.

Citrix Provisioning Services permite el delivery utilizando streaming, ello permite incrementar la flexibilidad y reducir considerablemente los costes. PVS 5.6 utiliza para las funcionalidades de Streaming un elemento Software, permitiendo la distribución de sistemas operativos de una forma eficaz.

Iniciamos el proceso de instalación arrancando la imagen ISO, desde nuestra máquina virtual ya creada con Windows 2003 Server,

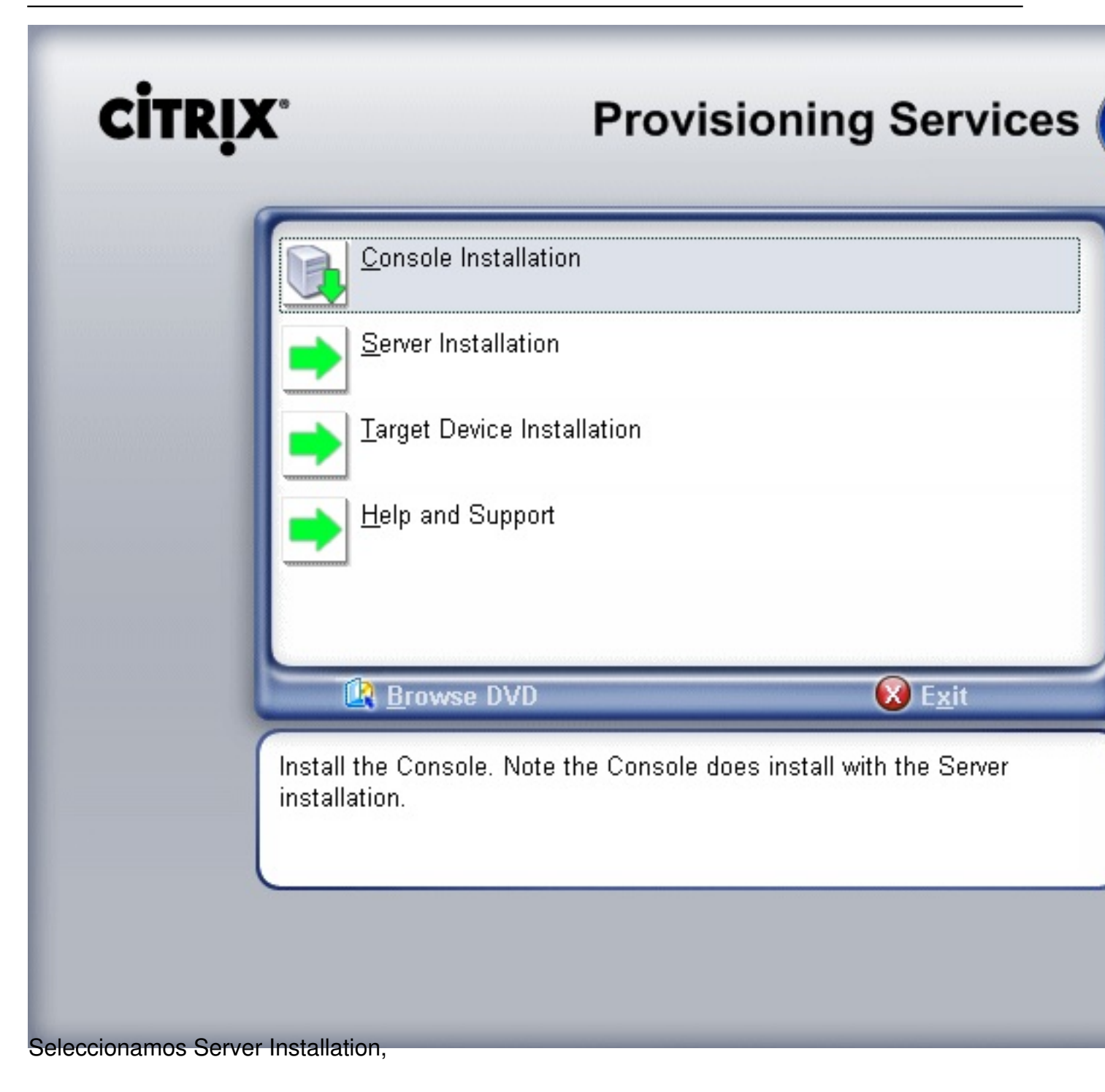

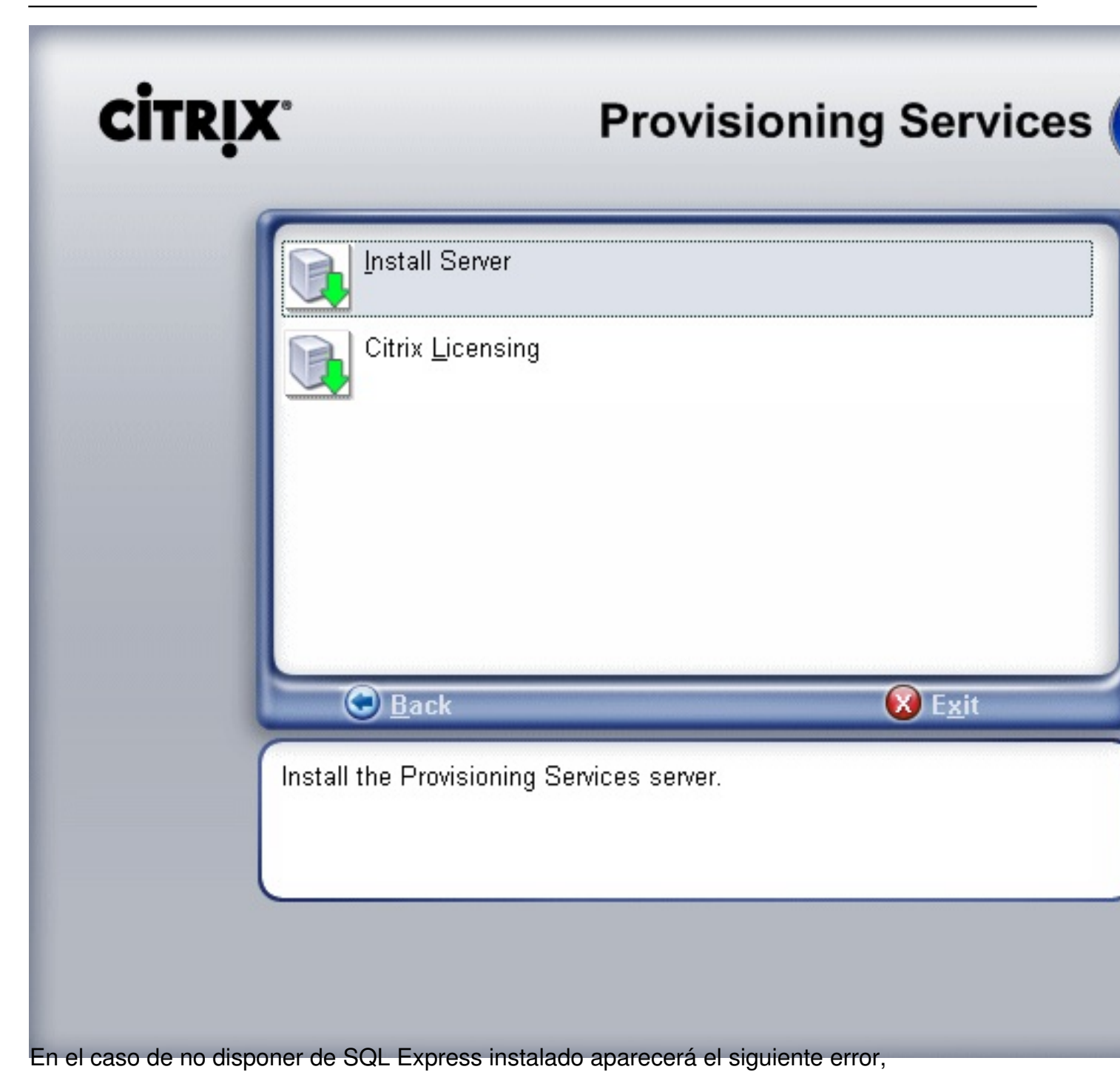

| Escrito por xavisan                                                           |   |
|-------------------------------------------------------------------------------|---|
| unes, 21 de Junio de 2010 09:33 - Actualizado Lunes, 21 de Junio de 2010 10:1 | 0 |

# Citrix Provisioning Services - InstallShield Wizard

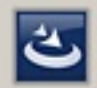

Citrix Provisioning Services requires the following items to be installed on your computer. Click Install to begin installing these requirements.

| 1 <u></u>                                                                                                    |                            |                          |                    |        |
|----------------------------------------------------------------------------------------------------|----------------------------|--------------------------|--------------------|--------|
| Status Requirement                                                                                                    |                            |                          |                    |        |
| Pending SQLnc                                                                                                    |                            |                          |                    |        |
|                                                                                                    |                            |                          |                    |        |
|                                                                                                    |                            |                          |                    |        |
|                                                                                                    |                            |                          |                    |        |
|                                                                                                    |                            |                          |                    |        |
|                                                                                                    |                            |                          |                    |        |
|                                                                                                    |                            |                          |                    |        |
|                                                                                                    |                            |                          |                    |        |
|                                                                                                    |                            |                          |                    |        |
|                                                                                                    |                            |                          |                    |        |
| 1                                                                                                    |                            |                          |                    |        |
|                                                                                                    |                            |                          |                    |        |
|                                                                                                    |                            |                          |                    |        |
|                                                                                                    |                            |                          |                    |        |
|                                                                                                    |                            | Install                  | Cancel             |        |
| idemonant and a transmission of the second second |                            | water in the other other | Dip Bonder 2005 al |        |
| 🔁 D:\SQL Server 2005 Expres                                                                                                    | is                         |                          |                    |        |
| <u>File Edit View Favorites</u>                                                                                                    | <u>T</u> ools <u>H</u> elp |                          |                    |        |
| 🔇 Back 🝷 🕤 👻 ಶ 🖉 Se                                                                                                    | arch 🌔 Folders 🛛           | s 🛯 🗙 🖉 🕯                | <del></del> +      |        |
|                                                                                                    | _                          |                          |                    |        |
| Agaress C D:15QL Server 2005                                                                                                    | Express                    |                          |                    |        |
| Name 🔺                                                                                                    | Size                       | Туре                     | Date Modified      | Attrib |
| 🛅 ja                                                                                                    |                            | File Folder              | 3/19/2010 10:35 AM | R      |
| 🗐 ReadMe.txt                                                                                                    | 1 KB                       | Text Document            | 8/8/2008 12:07 PM  | R      |
| SQLEXPR32.EXE                                                                                                    | 37,325 KB                  | Application              | 8/7/2008 7:04 AM   | R      |
| SQLEXPR.EXE                                                                                                    | 56,703 KB                  | Application              | 8/7/2008 7:07 AM   | R      |
|                                                                                                    |                            |                          |                    |        |

Ejecutando el fichero "SQLEXPR32.EXE",

Escrito por xavisan Lunes, 21 de Junio de 2010 09:33 - Actualizado Lunes, 21 de Junio de 2010 10:10

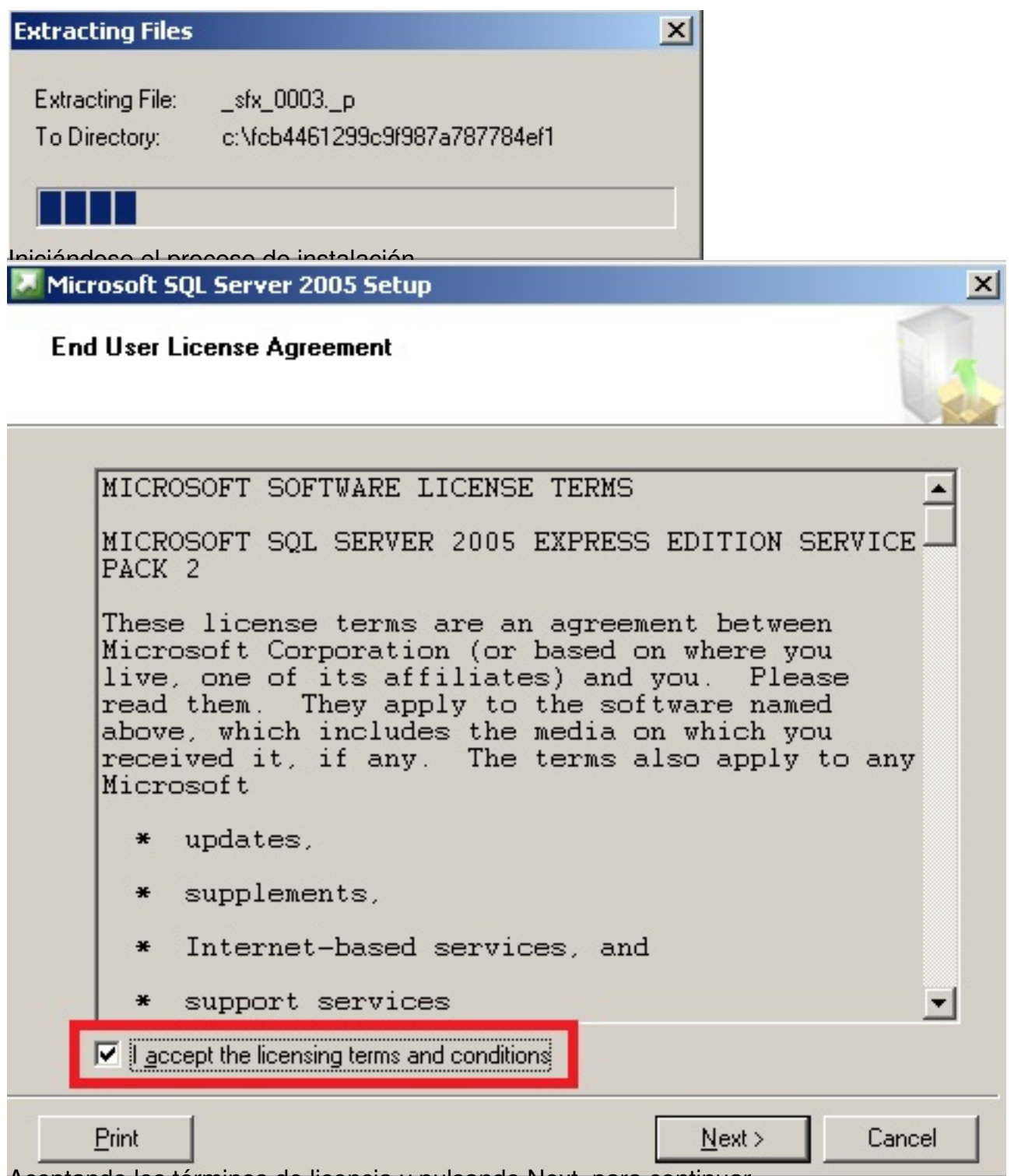

Aceptando los términos de licencia y pulsando Next, para continuar,

Escrito por xavisan Lunes, 21 de Junio de 2010 09:33 - Actualizado Lunes, 21 de Junio de 2010 10:10

| Microsoft SQL Server 2005 Setup                                                                      | ×        |
|----------------------------------------------------------------------------------------------------|----------|
| Installing Prerequisites<br>Installs software components required prior to installing SQL<br>Server. |          |
|                                                                                                    |          |
| SQL Server Component Update will install the following components required for SQL Server Setup:     | <u> </u> |
| Microsoft SOL Native Client                                                                          |          |
| Microsoft SQL Server 2005 Setup Support Files                                                        |          |
| Click Install to continue.                                                                           |          |
|                                                                                                    |          |
|                                                                                                    |          |
| Pulsando Install, para instalar,                                                                     | 9        |

Escrito por xavisan Lunes, 21 de Junio de 2010 09:33 - Actualizado Lunes, 21 de Junio de 2010 10:10

| 💹 Microsoft SQL Server 2005 Setup                                                                                                    | ×   |
|----------------------------------------------------------------------------------------------------|-----|
| Installing Prerequisites<br>Installs software components required prior to installing SQL<br>Server.                                                                                  | 6   |
| SQL Server Component Update will install the following components<br>required for SQL Server Setup:<br>↑ Microsoft SQL Native Client<br>Microsoft SQL Server 2005 Setup Support Files |     |
| Configuring components                                                                                                    | T   |
| Install <u>C</u> an                                                                                                    | cel |

Escrito por xavisan

| Microsoft SQL Server 2005 Setup                                                                        | ×    |
|----------------------------------------------------------------------------------------------------|------|
| Installing Prerequisites<br>Installs software components required prior to installing SQL<br>Server.   |      |
| SQL Server Component Update will install the following components required for SQL Server Setup:       | 4    |
| <ul> <li>Microsoft SQL Native Client</li> <li>Microsoft SQL Server 2005 Setup Support Files</li> </ul> |      |
| The required components were installed successfully.                                                   |      |
|                                                                                                    | Ŧ    |
|                                                                                                    |      |
| Pulsando Next para continuar,                                                                          | el l |

Microsoft SQL Server 2005 Setup

System Configuration Check

SQL Server Setup is scanning your computer's configuration...

Realizando una revisión de los elementos de nuestro equipo,

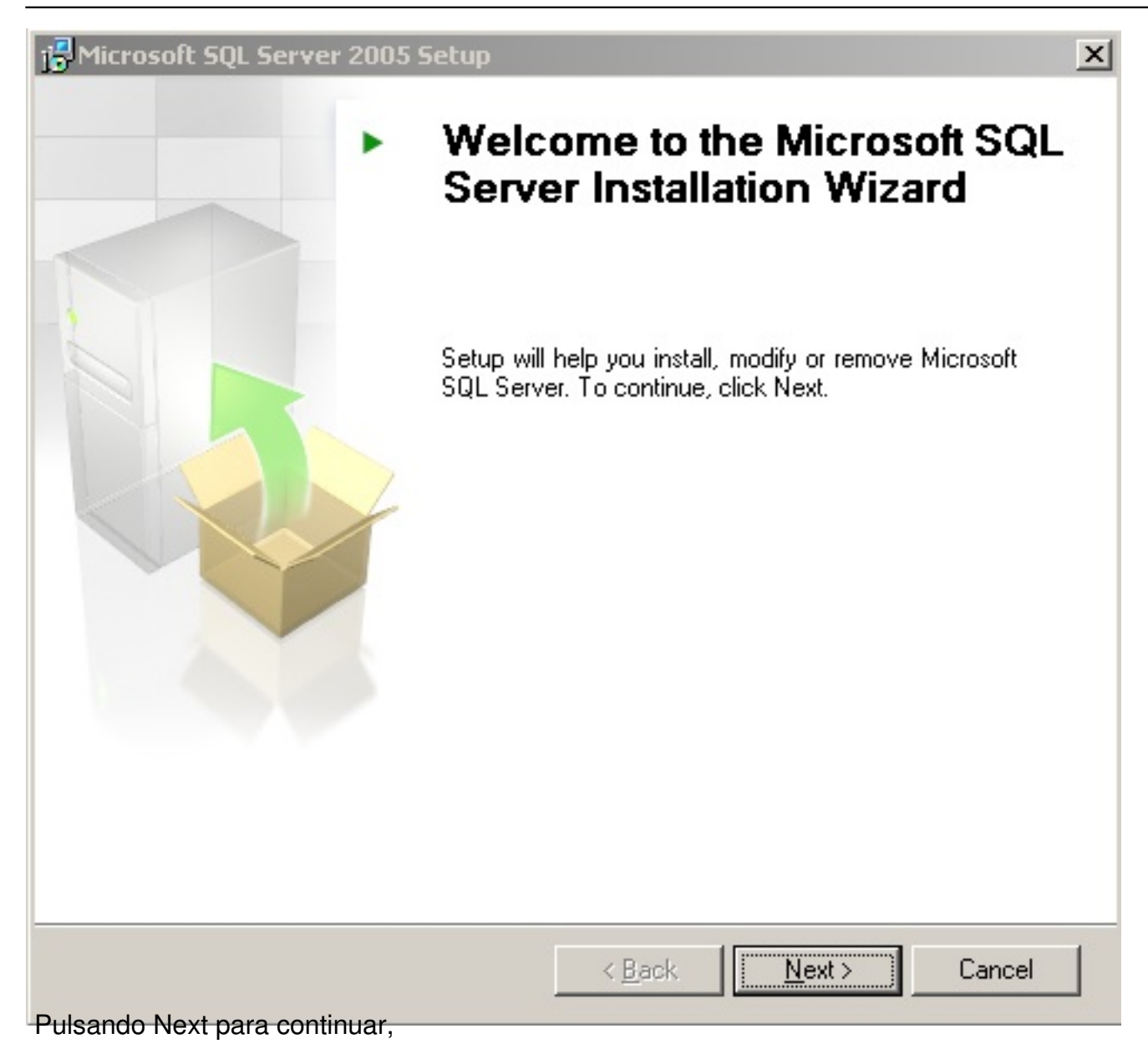

#### Escrito por xavisan

Lunes, 21 de Junio de 2010 09:33 - Actualizado Lunes, 21 de Junio de 2010 10:10

| 0   | Success                                 | 13 Total<br>13 Success | 0 Error<br>0 Warning |   |
|-----|-----------------------------------------|------------------------|----------------------|---|
| eta | ails:                                   |                        |                      |   |
|     | Action                                  | Status                 | Message              | Ŀ |
| 0   | Minimum Hardware Requirement            | Success                |                      |   |
| 0   | Pending Reboot Requirement              | Success                |                      |   |
| 0   | Default Installation Path Permission Re | Success                |                      |   |
| 0   | Internet Explorer Requirement           | Success                |                      |   |
| 0   | COM Plus Catalog Requirement            | Success                |                      |   |
| 0   | ASP.Net Version Registration Require    | Success                |                      |   |
| 0   | Minimum MDAC Version Requirement        | Success                |                      |   |
| 0   | Edition Change Check                    | Success                |                      |   |

constinearchequeados todos los elementos necesarios y validados, pulsaremos Next para

| Escrito por xavisan        |                            |                           |
|----------------------------|----------------------------|---------------------------|
| Lunes, 21 de Junio de 2010 | 09:33 - Actualizado Lunes, | 21 de Junio de 2010 10:10 |

| 🖟 Microsoft SQL Server 2005                                | Express Edition Setup                                  |
|------------------------------------------------------------|--------------------------------------------------------|
| Registration Information<br>The following information will | personalize your installation.                         |
| The Name field must be filled                              | in prior to proceeding. The Company field is optional. |
| Name:                                                      |                                                        |
| EDU-WIN03BVS                                               |                                                        |
| JEDO-WINGGPY5                                              |                                                        |
| Company:                                                   |                                                        |
|                                                            |                                                        |
| ,                                                          |                                                        |
|                                                            |                                                        |
|                                                            |                                                        |
|                                                            |                                                        |
|                                                            |                                                        |
|                                                            |                                                        |
| Hide advanced configural                                   | tion options                                           |
| , <u>.</u>                                                 |                                                        |
|                                                            |                                                        |
|                                                            |                                                        |
| Help                                                       | < Back <u>N</u> ext > Cancel                           |
| Especificaremos el nombre de nu                            | uestro server, y pulsaremos Next,                      |

| 🖟 Microsoft SQL Server 2005 Express Edition Se                                                                                                    | tup 🔀                                                                                                    |  |  |
|----------------------------------------------------------------------------------------------------|----------------------------------------------------------------------------------------------------|--|--|
| Feature Selection<br>Select the program features you want installed.                                                                                                  |                                                                                                    |  |  |
| Click an icon in the following list to change how a feature is installed.                                                                                             |                                                                                                    |  |  |
| Database Services     Data Files     Replication     Shared Tools     X      Client Components     X      Connectivity Components     X      Software Development Kit | Feature description<br>Creates the Data folder in the<br>destination shown under Installation<br>Path.<br>This feature requires 99 MB on your<br>hard drive. |  |  |
| Installation path<br>c:\Program Files\Microsoft SQL Server\                                                                                                    | Browse<br>Disk Cost                                                                                                    |  |  |
| Help < Back < Back<br>Marcaremos las opciones especificadas y pulsarem                                                                                                | Next > Cancel                                                                                                    |  |  |

| Escrito por xa | avisan              |                      |                |            |
|----------------|---------------------|----------------------|----------------|------------|
| Lunes, 21 de   | Junio de 2010 09:33 | - Actualizado Lunes, | 21 de Junio de | 2010 10:10 |

| Microsoft SQL Server 2005 Express Edition Setup                                                                            | ×      |
|----------------------------------------------------------------------------------------------------|--------|
| Authentication Mode<br>The authentication mode specifies the security used when<br>connecting to SQL Server.               |        |
| Select the authentication mode to use for this installation.                                                               |        |
| <ul> <li>Windows Authentication Mode</li> <li>Mixed Mode (Windows Authentication and SQL Server Authentication)</li> </ul> |        |
| Specify the sa logon password below:<br>Enter password:                                                                    |        |
| ****                                                                                                    |        |
| Confirm password:                                                                                                    |        |
|                                                                                                    |        |
| Help < Back Next > 0                                                                                                    | Cancel |

dEsperoific alexitos un modo mixto, y en caso del usuario SA especificaremos las credenciales,

| Escrito por xavisan                                                           |    |
|-------------------------------------------------------------------------------|----|
| Lunes, 21 de Junio de 2010 09:33 - Actualizado Lunes, 21 de Junio de 2010 10: | 10 |

| Representation Setup                                                                                                    |
|----------------------------------------------------------------------------------------------------|
| Configuration Options<br>Configure user and administrator accounts                                                                                                    |
| Enable User Instances This option enables users without administrator permissions to run a separate instance of the SQL Server Express Database Engine.                                                                                                    |
| Add user to the SQL Server Administrator role This option adds the user who is running the SQL Server Express installation program to the SQL Server System Administrator role. By default, users on Microsoft Windows Vista operating system are not members of the SQL Server System Administrator role. |
| Help     < Back                                                                                                    |

Escrito por xavisan

| 🖟 Microsoft SQL Server 2005 Express Edition Setup                                                                                                    |
|----------------------------------------------------------------------------------------------------|
| Error and Usage Report Settings<br>Help Microsoft improve some of the SQL Server 2005 components<br>and services.                                                                                                    |
| Automatically send Error reports for SQL Server 2005 to Microsoft or your corporate<br>error reporting server. Error reports include information regarding the condition of SQL<br>Server 2005 when an error occurred, your hardware configuration and other data. Error<br>reports may unintentionally include personal information, which will not be used by<br>Microsoft. |
| Automatically send Feature Usage data for SQL Server 2005 to Microsoft. Usage data<br>includes anonymous information about your hardware configuration and how you use our<br>software and services.                                                                                                    |
| By installing Microsoft SQL Server 2005, SQL Server and its components will be configured to<br>automatically send fatal service error reports to Microsoft or a Corporate Error Reporting<br>Server. Microsoft uses error reports to improve SQL Server functionality, and treats all<br>information as confidential.                                                        |
| <u>H</u> elp < <u>B</u> ack <u>N</u> ext > Cancel                                                                                                    |

| Escrito por xavisan                                                             |
|---------------------------------------------------------------------------------|
| Lunes, 21 de Junio de 2010 09:33 - Actualizado Lunes, 21 de Junio de 2010 10:10 |

| 🖟 Microsoft SQL Server 2005 Exp                                          | ress Edition Setup                                                                         | X                           |
|--------------------------------------------------------------------------|--------------------------------------------------------------------------------------------|-----------------------------|
| Ready to Install<br>Setup is ready to begin installation                 | Π.                                                                                         |                             |
| Setup has enough information to s<br>change any of your installation set | tart copying the program files. To proceed<br>tings, click Back. To exit setup, click Canc | 1, click Install. To<br>el. |
| The following component<br>• SQL Server Databas<br>(Database Services)   | ts will be installed:<br>se Services                                                       |                             |
|                                                                          | < <u>B</u> ack <u>I</u> nstall                                                             | Cancel                      |

Pulsaremos Install, para iniciar la instalación de todos los módulos necesarios,

Escrito por xavisan

Lunes, 21 de Junio de 2010 09:33 - Actualizado Lunes, 21 de Junio de 2010 10:10

# 💹 Microsoft SQL Server 2005 Setup

#### Setup Progress

The selected components are being configured

| Product                      | Status                 |  |
|------------------------------|------------------------|--|
| MSXML6                       |                        |  |
| SQL Setup Support Files      | Configuring components |  |
| SQL Native Client            |                        |  |
| SQL VSS Writer               |                        |  |
| SQL Server Database Services |                        |  |
|                              |                        |  |
|                              |                        |  |
|                              |                        |  |

| _ Status |  |
|----------|--|
|----------|--|

| Removing backup files |                 |                 |        |
|-----------------------|-----------------|-----------------|--------|
|                       |                 |                 |        |
| <u>H</u> elp          | << <u>B</u> ack | <u>N</u> ext >> | Cancel |

Iniciándose el proceso de instalación de componentes,

X

Escrito por xavisan

Lunes, 21 de Junio de 2010 09:33 - Actualizado Lunes, 21 de Junio de 2010 10:10

# 💹 Microsoft SQL Server 2005 Setup

## Setup Progress

The selected components are being configured

![](_page_18_Picture_6.jpeg)

| Product                      | Status         |  |
|------------------------------|----------------|--|
| MSXML6                       | Setup finished |  |
| SQL Setup Support Files      | Setup finished |  |
| SQL Native Client            | Setup finished |  |
| SQL VSS Writer               | Setup finished |  |
| SQL Server Database Services | Setup finished |  |
|                              |                |  |
|                              |                |  |
|                              |                |  |

|   | <u>H</u> elp      |                          | << <u>B</u> ack | Next >> | Cancel |
|---|-------------------|--------------------------|-----------------|---------|--------|
| D | Jaaromoo Novt     | para continuar una vo    | finalizada      |         |        |
|   | JISAI EITIUS NEXL | , para continuar una vez |                 |         |        |

Escrito por xavisan Lunes, 21 de Junio de 2010 09:33 - Actualizado Lunes, 21 de Junio de 2010 10:10

![](_page_19_Figure_2.jpeg)

Escrito por xavisan

Lunes, 21 de Junio de 2010 09:33 - Actualizado Lunes, 21 de Junio de 2010 10:10

| Administrator                                                                                                    |                                                                 |                                          |
|----------------------------------------------------------------------------------------------------|-----------------------------------------------------------------|------------------------------------------|
| Manage Your Server                                                                                                    | 😡 My Computer                                                   |                                          |
| Windows Explorer                                                                                                    | Control Panel                                                   |                                          |
| Command Prompt                                                                                                    | Printers and Faxes                                              |                                          |
| Notepad                                                                                                    | Help and Support                                                |                                          |
| <ul> <li>Windows</li> <li>Windows</li> <li>Accessor</li> <li>Administra</li> </ul>                                                                            | Catalog<br>Update<br>ies •                                      |                                          |
| Microsoft                                                                                                    | SQL Server 2005                                                 | tion Tools                               |
| All Programs                                                                                                    | Express<br>Assistance                                           |                                          |
|                                                                                                    |                                                                 |                                          |
| Start 19 3 2015<br>Accordoromos postariormonto<br>SQL Server Configuration Mana                                                                               | ger                                                             | Managor"                                 |
| Eile     Action     ⊻iew     Help       ←     →     1     1     1                                                                                             |                                                                 |                                          |
| SQL Server Configuration Manager<br>SQL Server 2005 Services<br>SQL Server 2005 Network Conf<br>SQL Server 2005 Network Conf<br>Protocols for SQLEXPRESS<br>E | (Local) Protocol Name<br>iguration Named Pipes<br>TCP/IP<br>VIA | Status<br>Enabled<br>Enabled<br>Disabled |

pessthetriennosenter a Eta alatsteal lassi corpolies messos or cesspondientes a Named Pipes y TCP/IP, pasando

Escrito por xavisan

Lunes, 21 de Junio de 2010 09:33 - Actualizado Lunes, 21 de Junio de 2010 10:10

![](_page_21_Picture_3.jpeg)

WARNING: This program is protected by copyright law and international treaties.

![](_page_21_Picture_5.jpeg)

Pulsaremos Next, para continuar,

X

Escrito por xavisan

| 🖟 Citrix Provisioning Services                                                                                                    | × |
|----------------------------------------------------------------------------------------------------|---|
| License Agreement                                                                                                    |   |
| You must view the entire license agreement in order to continue.                                                                                                    | × |
|                                                                                                    | _ |
| CITRIX <sup>®</sup> LICENSE AGREEMENT                                                                                                    |   |
| This is a legal agreement ("AGREEMENT") between you, the Licensed User, and<br>Citrix Systems, Inc., Citrix Systems International GmbH or Citrix Systems Asia Pacific<br>Pty Ltd. Your location of receipt of this product or feature release (both hereinafter<br>"PRODUCT") or technical support (hereinafter "SUPPORT") determines the<br>providing entity hereunder (the applicable entity is hereinafter referred to as<br>"CITRIX"). Citrix Systems, Inc., a Delaware corporation licenses this PRODUCT in<br>the Americas and Japan and provides SUPPORT in the Americas. Citrix Systems<br>International GmbH, a Swiss company wholly owned by Citrix Systems, Inc., licenses<br>this PRODUCT and provides Support in Europe, the Middle East, Africa, and | - |
| I accept the terms in the license agreement     Print                                                                                                    |   |
| $\bigcirc$ I <u>d</u> o not accept the terms in the license agreement                                                                                                    |   |
| InstallShield                                                                                                    |   |
| < <u>Back</u> <u>Next</u> > Cancel                                                                                                    |   |
| Puisaremos ivexi, aceptando los terminos de licencia,                                                                                                    |   |

#### Escrito por xavisan

Lunes, 21 de Junio de 2010 09:33 - Actualizado Lunes, 21 de Junio de 2010 10:10

|                                |                                         | CITD |
|--------------------------------|-----------------------------------------|------|
| Please enter your information. |                                         | CIIR |
| User Name:                     |                                         |      |
| administrator                  |                                         |      |
| Organization:                  |                                         |      |
|                                |                                         |      |
|                                |                                         |      |
|                                |                                         |      |
|                                |                                         |      |
| Install this application for:  |                                         |      |
| Install this application for:  | this computer (all users)               |      |
| Install this application for:  | this computer (all users)<br>SRV2003DC) |      |
| Install this application for:  | this computer (all users)<br>SRV2003DC) |      |
| Install this application for:  | this computer (all users)<br>SRV2003DC) |      |

Especificaremos las credenciales y pulsaremos Next,

# Escrito por xavisan Lunes, 21 de Junio de 2010 09:33 - Actualizado Lunes, 21 de Junio de 2010 10:10

| 🞼 Citrix Pro                  | ovisioning Services                                                                                                    | ×      |
|-------------------------------|----------------------------------------------------------------------------------------------------|--------|
| <b>Destinati</b><br>Click Ne> | <b>on Folder</b><br><t a="" change="" click="" different="" folder,="" folder.<="" install="" or="" th="" this="" to=""><th>CITRIX</th></t> | CITRIX |
|                               | Install Citrix Provisioning Services to:<br>C:\Program Files\Citrix\Provisioning Services\                                                  | ⊆hange |
| InstallShield -               | < <u>Back</u>                                                                                                    | Cancel |

Escrito por xavisan

| Citrix Provisio | ning Services                                                                                           | ×            |
|-----------------|----------------------------------------------------------------------------------------------------|--------------|
| Setup Type      |                                                                                                    | CITPLY       |
| Choose the se   | tup type that best suits your needs.                                                                    | CIIKİX       |
| Please select a | a setup type.                                                                                           |              |
| • Complete      |                                                                                                    |              |
| 1               | <ul> <li>All program features will be installed. (Requires the mos<br/>space.)</li> </ul>               | st disk      |
|                 |                                                                                                    |              |
| C Custom        |                                                                                                    |              |
| 1               | Choose which program features you want installed and will be installed. Recommended for advanced users. | I where they |
|                 |                                                                                                    |              |
|                 |                                                                                                    |              |
| stallShield ——— |                                                                                                    |              |
|                 | < <u>B</u> ack <u>N</u> ext >                                                                           | Cancel       |
| leccionaremos   | la opción de "Complete", y pulsaremos Next.                                                             |              |

Escrito por xavisan

| Citrix Provisioning Services                         |                                  |                            |
|------------------------------------------------------|----------------------------------|----------------------------|
| Ready to Install the Program                         |                                  | citou                      |
| The wizard is ready to begin installati              | ion.                             | CIIRİ                      |
| Click Install to begin the installation.             |                                  |                            |
| If you want to review or change any exit the wizard. | of your installation settings, c | lick Back, Click Cancel to |
|                                                      |                                  |                            |
|                                                      |                                  |                            |
|                                                      |                                  |                            |
|                                                      |                                  |                            |
|                                                      |                                  |                            |
|                                                      |                                  |                            |
| allShield                                            |                                  |                            |
|                                                      | A De als Te a                    | hall Canaal                |

Escrito por xavisan

| 🞼 Citrix Pro           | visioning Services                                                                                                 |      |
|------------------------|----------------------------------------------------------------------------------------------------|------|
| Installing<br>The prog | Citrix Provisioning Services<br>ram features you selected are being installed.                                     | TRIX |
| 13                     | Please wait while the Installation Wizard installs Citrix Provisioning Services.<br>This may take several minutes. |      |
|                        | Status:                                                                                                    |      |
|                        |                                                                                                    | 1    |
|                        |                                                                                                    |      |
|                        |                                                                                                    |      |
|                        |                                                                                                    |      |
|                        |                                                                                                    |      |
| InstallShield —        |                                                                                                    |      |
|                        | < <u>B</u> ack <u>N</u> ext > Ca                                                                                   | ncel |
| Iniciándose e          | l prceso de instalación,                                                                                           |      |

![](_page_28_Picture_2.jpeg)

Una vez finalizado, pulsaremos Finish,

Escrito por xavisan Lunes, 21 de Junio de 2010 09:33 - Actualizado Lunes, 21 de Junio de 2010 10:10

| Provisioning Services Con   | figuration Wizard                                                                      | X |
|-----------------------------|----------------------------------------------------------------------------------------|---|
| <b>CİTR</b> İX <sup>®</sup> | The Configuration Wizard provides an easy way to setup a "basic" Server configuration. |   |
|                             | For advanced configurations, see the Installation and<br>Configuration Guide.          |   |
|                             | You can always run the Configuration Wizard again<br>later from the Start Menu.        |   |
|                             |                                                                                        |   |
|                             |                                                                                        |   |
|                             |                                                                                        |   |
|                             |                                                                                        |   |
|                             | < <u>B</u> ack <u>Next</u> > Cancel                                                    |   |

Iniciándose el Wizard de configuración de PVS5.6, pulsaremos Next,

| OHCP Services<br>Specify the service that will provide IP ac<br>Services target devices | dress assignments to Provisioning | 5 |
|-----------------------------------------------------------------------------------------|-----------------------------------|---|
| Services target devices.                                                                |                                   | 2 |
| The service that runs on this compute                                                   | er]                               |   |
| Microsoft DHCP                                                                          |                                   |   |
| Provisioning Services BOOTP set                                                         | ervice                            |   |
| O Other BOOTP or DHCP service                                                           |                                   |   |
| O The service that runs on another <u>com</u>                                           | nputer                            |   |
|                                                                                         |                                   |   |

Especificaremos que el servicio DHCP corre en otro equipo, tal y como se muestra,

| Specify the service that will provide IP<br>Services target devices. | address assignments to Provisioning |  |
|----------------------------------------------------------------------|-------------------------------------|--|
| $\odot$ The service that runs on this compu                          | uter                                |  |
| C Microsoft DHCP                                                     |                                     |  |
| C Provisioning Services BOOTP                                        | service                             |  |
| ${f C}$ Other BOOTP or DHCP service                                  | e                                   |  |
| • The service that runs on another <u>co</u>                         | omputer                             |  |
|                                                                      |                                     |  |
|                                                                      |                                     |  |
|                                                                      |                                     |  |
|                                                                      |                                     |  |
|                                                                      |                                     |  |
|                                                                      |                                     |  |

Una vez seleccionada la opción, pulsaremos Next,

Escrito por xavisan

Lunes, 21 de Junio de 2010 09:33 - Actualizado Lunes, 21 de Junio de 2010 10:10

| Provisioning Services Configuration Wizard                                                                                                    | ×            |
|----------------------------------------------------------------------------------------------------|--------------|
| <b>PXE Services</b><br>Specify which service will deliver this information to target devices.                                                                           |              |
| During the PXE boot process the bootstrap file name and FQDN/IP address of I<br>TFTP server hosting the bootstrap are delivered via a PXE service or DHCP opt<br>66/67. | the<br>tions |
| The service that runs on this computer                                                                                                    |              |
| Provisioning Services PXE ser <u>v</u> ice                                                                                                    |              |
| C The service that runs on <u>a</u> nother computer                                                                                                    |              |
|                                                                                                    |              |
|                                                                                                    |              |
|                                                                                                    | 1            |
| < <u>Back</u> <u>N</u> ext >                                                                                                    | Cancel       |

sespeccióicaremos lausegus elavidie las Epociedasen este equipo, pulsando Next, en caso contrario

#### Escrito por xavisan

Lunes, 21 de Junio de 2010 09:33 - Actualizado Lunes, 21 de Junio de 2010 10:10

| Server name: EDU-WIN03PVS   Instance name: Instance name:   Optional TCP port: Browse   Sgrver name: Browse   Optional TCP port: Cancel     Optional TCP port:     Chicket   Optional TCP port:     Server   Instance   Servers     Server   Instance   Server   Instance   Server   Solutional TCP     Server   Instance   Server   Solutional TCP     Solutional TCP                                                                                                    | Provisioning Services<br>Database Server<br>Enter the Server and               | Configuration Wizar                  | rd             |                | ×              |
|----------------------------------------------------------------------------------------------------|--------------------------------------------------------------------------------|--------------------------------------|----------------|----------------|----------------|
| Specify database mirror failover partner   Sgrver name:   Instance name:   Optional TCP gort:     Optional TCP gort:     Server     Server     Instance     Server     Instance     Server     Instance     Server     Instance     Server     Instance     Server     Instance     Server     Server     Server     Server     Server     Server     Server     Server     Server     Server     Server     Server     Server     Server     Server     Server     Server     Server     Server     Server     Server     Server     Server     Server     Server     Server         Server     Server     Server     Server     Server     Server         Server | <u>S</u> erver name:<br><u>I</u> nstance name:<br>Optional TCP port:           | EDU-WIN03PV5                         |                | B              | rowse          |
| < Back                                                                                                    | <b>Specify database</b><br>Server name:<br>Instance name:<br>Optional TCP gort | e mirror failover partne             | r              | B              | ro <u>w</u> se |
| Server     Instance       EDU-WIN03PVS     SQLEXPRESS       XENSERVERWLB     SQLEXPRESS                                                                                                    | nonificaramas al conver-                                                       | noro ollo pulcoromo                  | < <u>B</u> ack | <u>N</u> ext > | Cancel         |
|                                                                                                    | QL Servers<br>Server<br>EDU-WIN03PVS<br>XENSERVERWLB                           | Instance<br>SQLEXPRESS<br>SQLEXPRESS |                |                |                |

Seleccionaremo el server donde está creada la instancia de SQL 2005 Express,

#### Escrito por xavisan

Lunes, 21 de Junio de 2010 09:33 - Actualizado Lunes, 21 de Junio de 2010 10:10

| Server name:                                                             | EDU-WIN03PV5            | Browse  |
|--------------------------------------------------------------------------|-------------------------|---------|
| Instance name:                                                           | SQLEXPRESS              |         |
|                                                                          |                         |         |
| Optional TCP port:                                                       |                         |         |
| Optional TCP port:                                                       |                         |         |
| Optional TCP port:                                                       | mirror failover partner |         |
| Optional TCP port:                                                       | mirror failover partner | Browse  |
| Optional TCP port:<br>Specify database<br>Server name:<br>Instance name: | mirror failover partner | Browse, |

Una vez seleccionada, pulsaremos enNext, para continuar,

#### Escrito por xavisan

Lunes, 21 de Junio de 2010 09:33 - Actualizado Lunes, 21 de Junio de 2010 10:10

| Provisioning Servi           | ces Configuration Wi     | zard           |                     | ×               |
|------------------------------|--------------------------|----------------|---------------------|-----------------|
| New Store<br>Enter a new Sto | re and default path.     |                |                     |                 |
| Store name:                  | StorePVS                 |                |                     |                 |
| <u>D</u> efault path:        | 2:1EDU-PV556             |                |                     | rrowse          |
|                              |                          |                |                     |                 |
|                              |                          |                |                     |                 |
|                              |                          |                |                     |                 |
|                              |                          | < <u>B</u> ack | Next >              | Cancel          |
| Store name:<br>Default path: | StorePVS<br>Z:\EDU-PVS56 | < <u>B</u> ack | E<br><u>N</u> ext > | O <u>r</u> owse |

Especificaremos el repositorio donde almacenar las imágenes de PVS56, y pulsaremos Next,

#### Escrito por xavisan

Lunes, 21 de Junio de 2010 09:33 - Actualizado Lunes, 21 de Junio de 2010 10:10

| License Server<br>Enter the license server h     | nostname and port.                                                                  |  |
|--------------------------------------------------|-------------------------------------------------------------------------------------|--|
| License server name:                             | 172.16.50.44                                                                        |  |
| License server port:                             | 27000                                                                               |  |
| Validate license serve<br>Validate license serve | r version and communication<br>es for desktops if no Desktop licenses are available |  |
|                                                  |                                                                                     |  |
|                                                  |                                                                                     |  |
|                                                  |                                                                                     |  |

Especificaremos el servidor de licencias y pulsaremos Next,

#### Escrito por xavisan Lunes, 21 de Junio de 2010 09:33 - Actualizado Lunes, 21 de Junio de 2010 10:10

| • Network service account |                                      |
|---------------------------|--------------------------------------|
| Specified user account (  | Required when using a Windows Share) |
| User name:                |                                      |
| Domain:                   |                                      |
| Password:                 |                                      |
| Confirm password:         |                                      |
| C Local system account (U | lse with SAN)                        |
| Configure the database    | for the account                      |
|                           | < <u>B</u> ack <u>N</u> ext > Cancel |
| mos la onción conocifica: | da v pulcaromoc Novt                 |

Escrito por xavisan

Lunes, 21 de Junio de 2010 09:33 - Actualizado Lunes, 21 de Junio de 2010 10:10

| Specify networks settings.                                       |                                                                                              | Ś       |
|------------------------------------------------------------------|----------------------------------------------------------------------------------------------|---------|
|                                                                  | <b>V B</b> 172,16,50,43                                                                      |         |
| <u>A</u> vailable network cards for<br>stream services:          |                                                                                              |         |
| Enter the base port that will t<br>are required. You must also s | be used for network communications. A total of 2<br>elect a port for console communications. | 0 ports |
| Note: All servers must have t                                    | he same port configurations.                                                                 |         |
|                                                                  |                                                                                              |         |
| Eirst communications port:                                       | 6890                                                                                         |         |

Especificaremos el rango del adaptador de Red y pulsaremos Next,

Escrito por xavisan

Lunes, 21 de Junio de 2010 09:33 - Actualizado Lunes, 21 de Junio de 2010 10:10

| ovisioning Services Configuration Wi                                                 | zard                                     |
|--------------------------------------------------------------------------------------|------------------------------------------|
| <b>TP Option and Bootstrap Location</b><br>Typically only one TFTP server is deploye | ed as part of Provisioning Services.     |
| Services TFTP s                                                                      | ervice                                   |
| C:\Documents and Settings\All Users\A                                                | pplication Data\Citrix\Provision Browse, |
|                                                                                      |                                          |
|                                                                                      |                                          |
|                                                                                      |                                          |
|                                                                                      |                                          |
|                                                                                      |                                          |
|                                                                                      |                                          |
|                                                                                      | < <u>Back N</u> ext > Canc               |

Marcaremos la opción de TFTP services, y pulsaremos Next,

Escrito por xavisan

| Specify                  | y at least 1 and at mos              | st 4 boot servers. |                 |                      | ý     |
|--------------------------|--------------------------------------|--------------------|-----------------|----------------------|-------|
| <u>T</u> he bo<br>boot p | ootstrap file specifies w<br>rocess. | vhat servers targe | t devices may c | ontact to complete   | e the |
|                          | IP Address                           | Subnet Mask        | Gateway         | Port                 |       |
|                          | 172.16.50.43                         | 0.0.0.0            | 0.0.0.0         | 6910                 |       |
|                          | Add                                  | Edit               | emove           | Move yp<br>Move down |       |
|                          | Ad <u>v</u> anced                    |                    | -               |                      |       |

Escrito por xavisan Lunes, 21 de Junio de 2010 09:33 - Actualizado Lunes, 21 de Junio de 2010 10:10

![](_page_41_Figure_2.jpeg)

Pulsaremos Finish para instalar y aplicar configuraciones,

Escrito por xavisan Lunes, 21 de Junio de 2010 09:33 - Actualizado Lunes, 21 de Junio de 2010 10:10

| <b>Provisioning S</b><br><b>Finish</b><br>Confirm yo | Services Configuration Wizard                                                                                                    |
|------------------------------------------------------|----------------------------------------------------------------------------------------------------|
|                                                      | Stopping Network Services<br><b>Stopping Software Stream Service</b><br>Configuring Services<br>Starting Software Stream Services<br>Starting Network Services |
| ciándose el pro                                      | < Back Finish Cancel                                                                                                    |

Escrito por xavisan Lunes, 21 de Junio de 2010 09:33 - Actualizado Lunes, 21 de Junio de 2010 10:10

![](_page_43_Figure_2.jpeg)

Posteriormente desde el menú Start, seleccionaremos "Provisioning Services Console",

# Escrito por xavisan

| 😟 Provisioning Services Console |         |                                    |
|---------------------------------|---------|------------------------------------|
| 🙂 Eile Action Yiew Window Help  |         |                                    |
|                                 |         |                                    |
| Provisioning Services Console   | Name    | Description                        |
|                                 | There a | are no items to show in this view. |
|                                 |         |                                    |
|                                 |         |                                    |
|                                 |         |                                    |
|                                 |         |                                    |
|                                 |         |                                    |
|                                 |         |                                    |
|                                 |         |                                    |
|                                 |         |                                    |
|                                 |         |                                    |
|                                 | •       |                                    |
| Seleccionaremos Connect to Farm |         |                                    |

# Escrito por xavisan

| Drovisioning Serv                               | vices Console                                                                                             |               |                                                   |  |
|-------------------------------------------------|----------------------------------------------------------------------------------------------------|---------------|---------------------------------------------------|--|
| E File Action Vi                                | ew Window Help                                                                                            |               |                                                   |  |
| + → 🗉 🖻                                         |                                                                                                    |               |                                                   |  |
| Provisioning Ser                                | Connect to Farm<br>View Log File Folder<br>View<br>New Window from Here<br>Refresh<br>Export List<br>Help | me<br>There a | Description<br>are no items to show in this view. |  |
| Connect to a Provisioni<br>Y especificaremos la | ng Services farm.<br>correspondientes credenci                                                            | ales.         |                                                   |  |

#### Escrito por xavisan

Lunes, 21 de Junio de 2010 09:33 - Actualizado Lunes, 21 de Junio de 2010 10:10

| Connect to F  | arm                                           | × |
|---------------|-----------------------------------------------|---|
| Server Info   | rmation                                       |   |
| <u>N</u> ame: | · · · · · · · · · · · · · · · · · · ·         | ] |
|               | (Name or IP address of a server on the farm.) |   |
| Port          | 54321                                         |   |
| 1 2.4         | (Port configured for server access.)          |   |
| Credentials   | 3                                             |   |
| Use m         | ny <u>W</u> indows credentials to login       |   |
| O Use th      | hese credentials to login                     |   |
| <u>U</u> sen  | name:                                         |   |
| <u>D</u> oma  | ain:                                          |   |
| Pass          | word:                                         |   |
|               | Save password                                 |   |
| 🗖 Auto-I      | login on application start or reconnect       |   |
|               | Conn <u>e</u> ct <u>C</u> ancel <u>H</u> elp  |   |

Una vez añadidas las distintas credenciales pulsaremos en Connect,

Escrito por xavisan

| Provisioning Services Console                                                                                                    |                         |             |
|----------------------------------------------------------------------------------------------------|-------------------------|-------------|
| 😐 File Action View Window Help                                                                                                    |                         |             |
| ← → 🖪 🖻 😰 🖬                                                                                                    |                         |             |
| Provisioning Services Console<br>EDUFarm (172.16.50.43)<br>Sites<br>EDUFarm<br>Servers<br>vDisk Pool<br>vDisk Pool<br>Device Collections<br>User Groups<br>Views<br>Views<br>Stores<br>StorePVS | Name<br>EDUFarm (172.16 | Description |
| Accediendo a la consola administrativa de P                                                                                                    | VS5.6.                  |             |